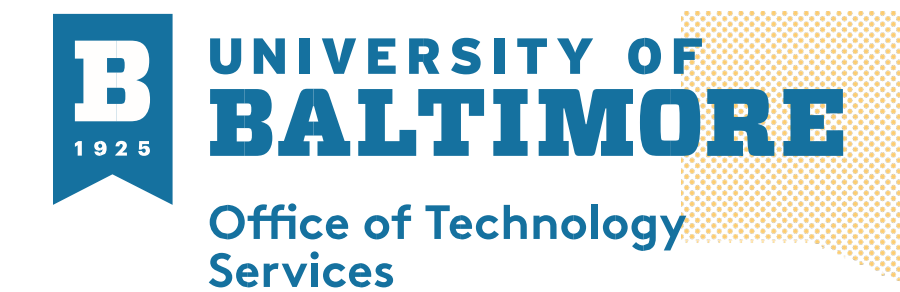

MEDIA AND CLASSROOM SERVICES 410.837.6262 AV@UBALT.EDU Sign Language Interpretation View

**Overview**: When sign language interpreters are added to a meeting or webinar, they are shown in dedicated video channels that are pinned and spotlighted, identifying the specific type of sign language they are interpreting. Participants can select which sign language video channel they'd like to view, and resize or relocate the video window as needed. Please see the directions below for how to use sign language interpretation

- 1. Join a meeting or webinar as a participant.
- 2. When interpretation is available, in the meeting controls toolbar, click the **Interpretation** (1) icon.

**Note**: On smaller screen sizes or windows, you may have to click the **More ...**icon, then click **Interpretation**.

- 3. Under **Watch**, choose the channel you want to view. A floating video window will appear of the interpreter you've chosen, that you can resize or move as needed.
- 4. (Optional) To stop viewing, click the Interpretation <sup>(()</sup> icon again, and click **Sign Language** Off.

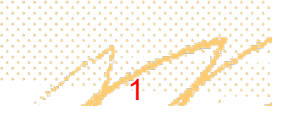